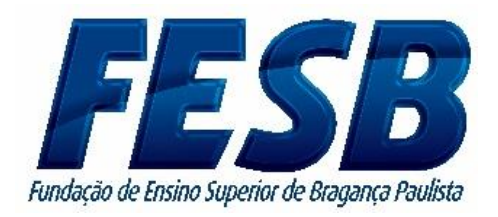

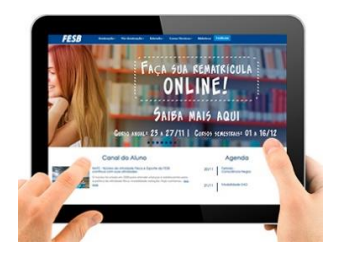

## TUTORIAL DE REMATRÍCULA ONLINE

## 1º Passo: Entre no site da FESB

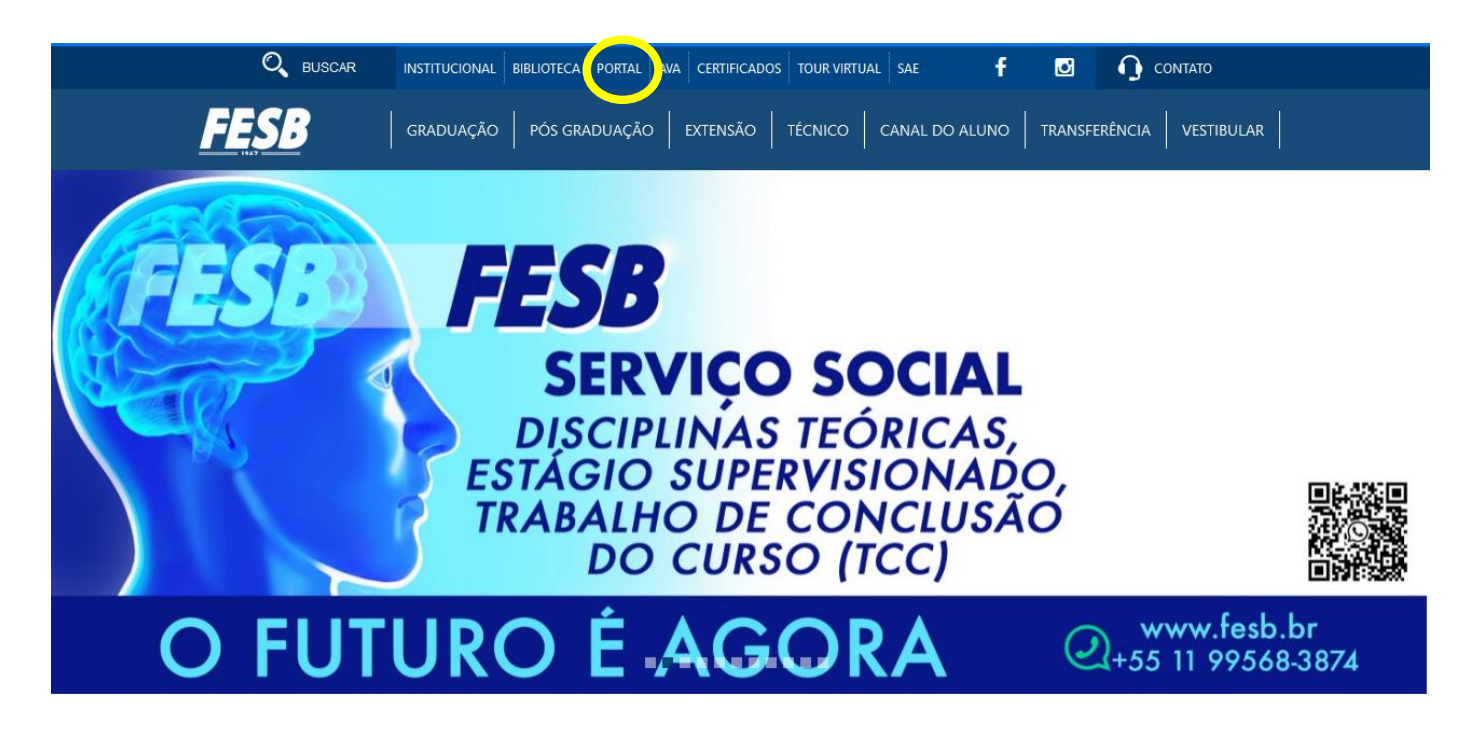

## 2º Passo: Acesse o Portal Educacional / Digite seu RA e Senha

| Usuário                     |       |
|-----------------------------|-------|
| Senha                       | FESB  |
| Acessar Esqueceu sua senha? | 0     |
|                             | TOTVS |
|                             |       |

## 3º Passo: Clique em Educacional

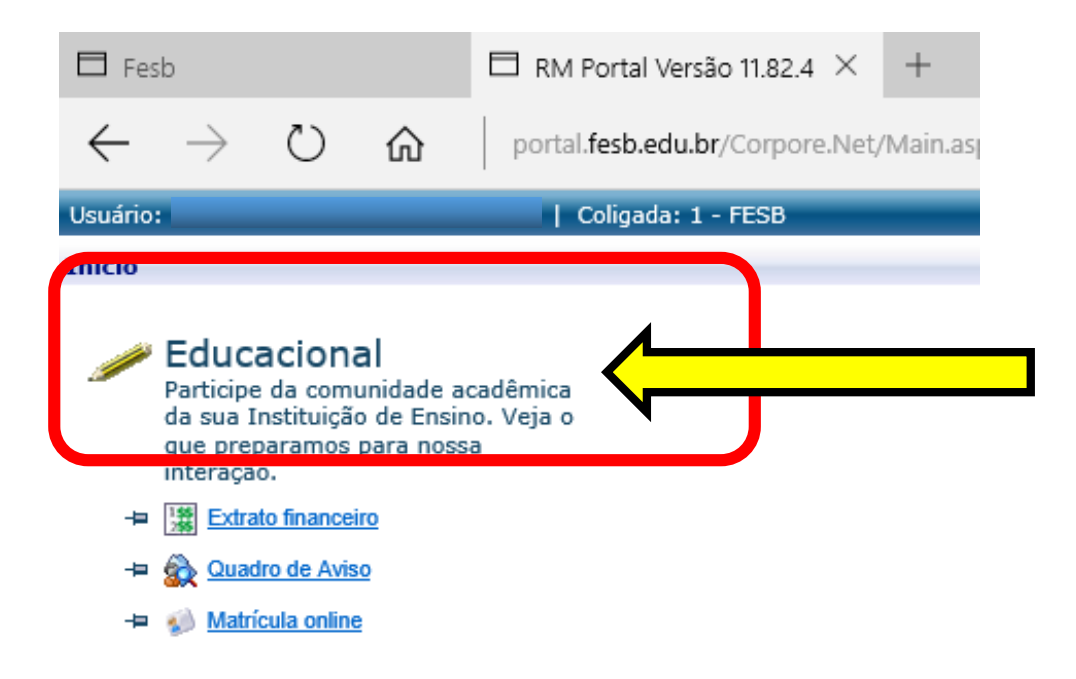

**4º Passo:** Selecione o Contexto Educacional (Clicando no semestre que deseja matricular-se)

| -   | P. IEUVO | 1.0150                                    | Habilitaran / Sopio               | Turno   |
|-----|----------|-------------------------------------------|-----------------------------------|---------|
| 2   | 2014/1   | BACHARELADO EM EDUCAÇÃO<br>FÍSICA NOTURNO | BACHARELADO EM EDUCAÇÃO<br>FÍSICA | NOTURNO |
| 0 2 | 2014/2   | BACHARELADO EM EDUCAÇÃO<br>FÍSICA NOTURNO | BACHARELADO EM EDUCAÇÃO<br>FÍSICA | NOTURNO |
| 2   | 2015/1   | BACHARELADO EM EDUCAÇÃO<br>FÍSICA NOTURNO | BACHARELADO EM EDUCAÇÃO<br>FÍSICA | NOTURNO |
| 2   | 2015/2   | BACHARELADO EM EDUCAÇÃO<br>FÍSICA NOTURNO | BACHARELADO EM EDUCAÇÃO<br>FÍSICA | NOTURNO |
| 2   | 2016/1   | BACHARELADO EM EDUCAÇÃO<br>FÍSICA NOTURNO | BACHARELADO EM EDUCAÇÃO<br>FÍSICA | NOTURNO |
| 2   | 2016/2   | BACHARELADO EM EDUCAÇÃO<br>FÍSICA NOTURNO | BACHARELADO EM EDUCAÇÃO<br>FÍSICA | NOTURNO |

5º Passo: Clique em Matrícula On Line ao lado esquerdo da tela.

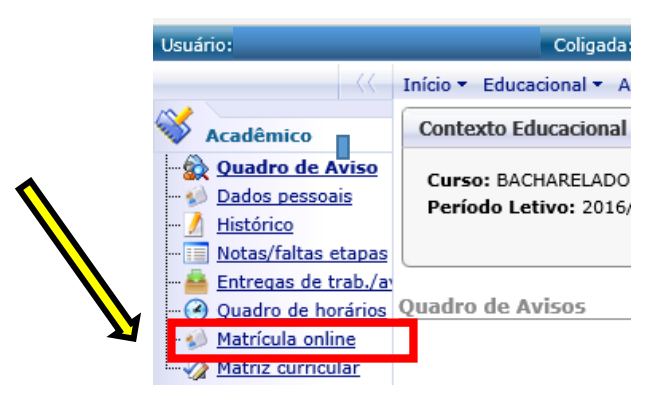

**6º Passo:** Após as orientações que aparecerão, clique no Botão "Avançar", que encontra-se na parte do rodapé da página.

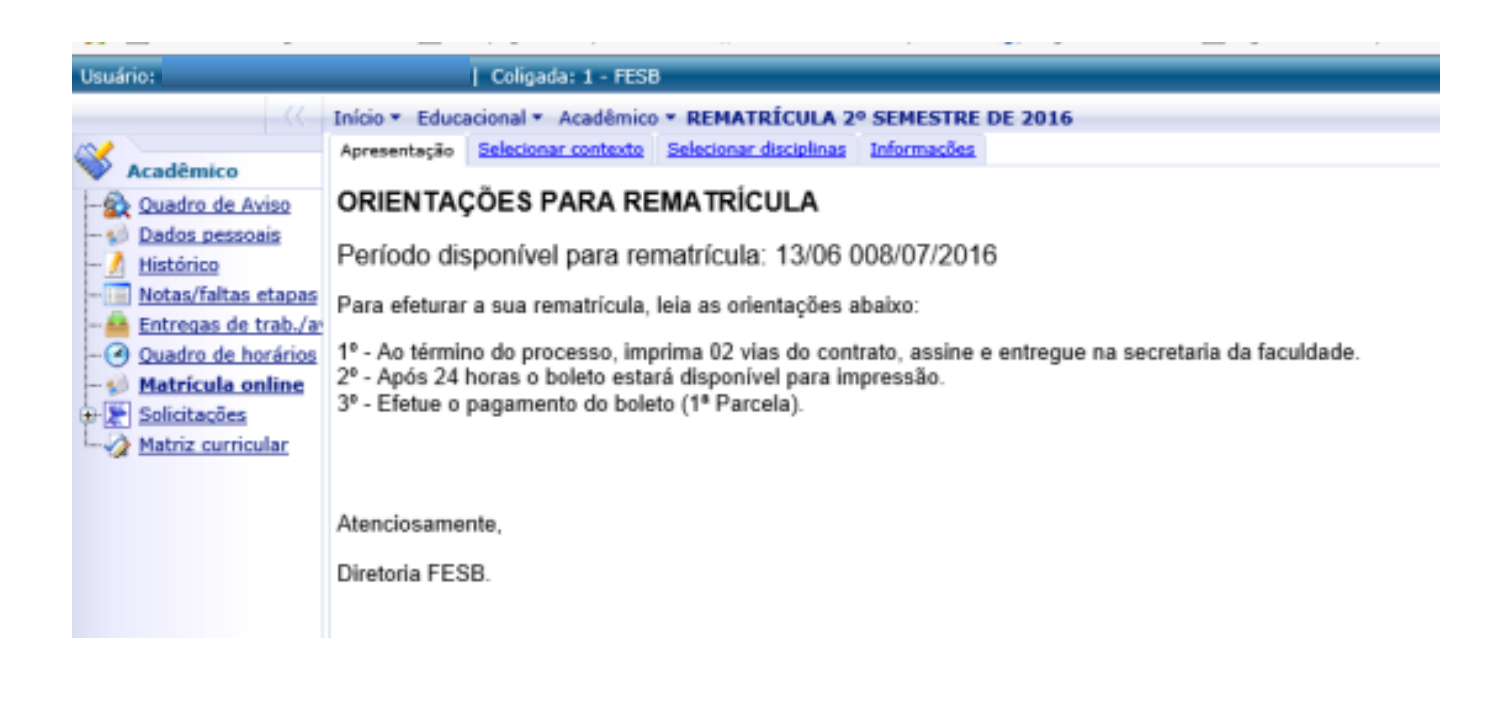

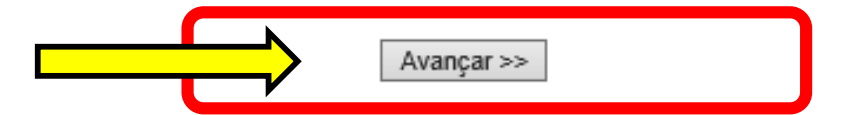

7º Passo: Nesta etapa você deverá avançar a página conforme a imagem abaixo:

| suário:                                  | 10                   | oligada: 1 - FESB                                   |   |
|------------------------------------------|----------------------|-----------------------------------------------------|---|
|                                          | Início * Educacio    | nal * Acadêmico * REMATRÍCULA 2º SEMESTRE DE 201    | 6 |
| Acadêmico                                | Apresentação Se      | ecionar contexto Selecionar disciplinas Informações |   |
| Quadro de Aviso Dados pessoais Nietórico | Aluno:<br>2014495 El | DUARDO APARECIDO BARBOSA                            |   |
| Notas/faltas etapas                      | P. letivo            |                                                     | 0 |
| Entregas de trab./a                      | 2016/2               | BACHARELADO EM EDUCAÇÃO FÍSICA NOTURNO              |   |
| Solicitações                             |                      |                                                     |   |
|                                          |                      |                                                     |   |

**8º Passo:** Nesta etapa ser mostrada as disciplinas que estará cursando no próximo semestre, avance a tela conforme a imagem abaixo:

Avançar >>

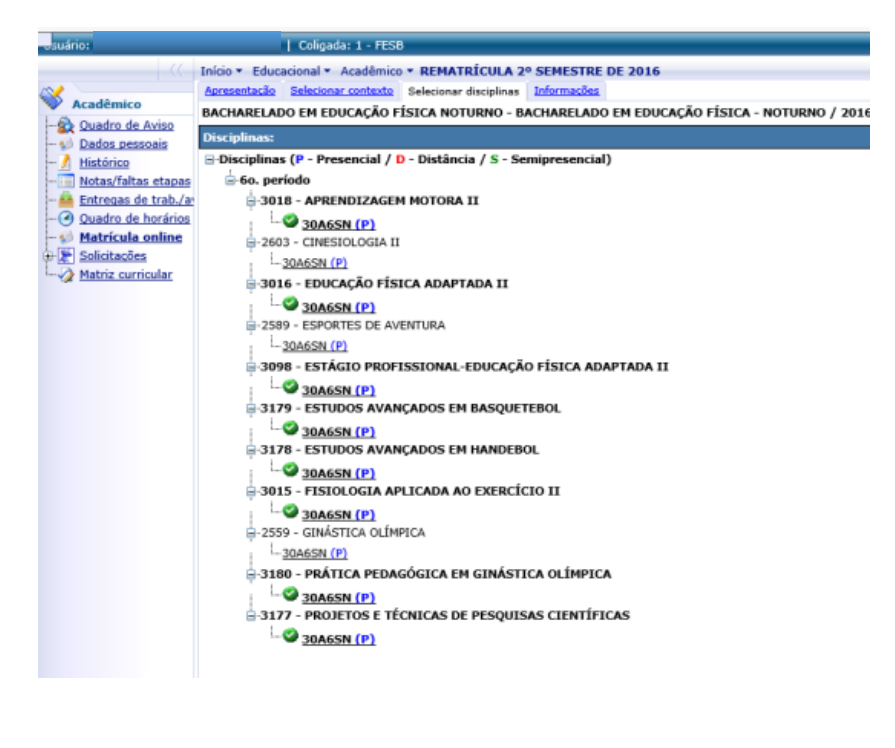

9º Passo: Agora você deverá ler as instruções e marcar abaixo a opção "Li e Aceito":

| -suário:               | ada: 1 - FESB                                                                                                    |                       |  |  |  |  |
|------------------------|----------------------------------------------------------------------------------------------------|-----------------------|--|--|--|--|
|                        | Início - Educacional - Acadêmico - REMATRÍCULA 2º SEMESTRE DE 2016                                                                                                    |                       |  |  |  |  |
| ~                      | Apresentação Selecionar contexto Selecionar disciplinas Informeções                                                                                                    |                       |  |  |  |  |
| Acadêmico              | BACHARELADO EM EDUCAÇÃO FÍSICA NOTURNO - BACHARELADO EM EDUCAÇÃO FÍSICA - NOTURNO / 2016/2                                                                                                    |                       |  |  |  |  |
| - 2 Quadro de Aviso    |                                                                                                    |                       |  |  |  |  |
| - Dados pessoais       |                                                                                                    |                       |  |  |  |  |
| Historico              | (FFCD)                                                                                                    |                       |  |  |  |  |
| Entrenas de trab /a    | EUROPEAN MUNICIPAL DE ENSINO SUBERIOR PRAGANCA PAULISTA                                                                                                    |                       |  |  |  |  |
| - ( Ouadro de horários | 45.621.703/0001-75                                                                                                    |                       |  |  |  |  |
| - Matrícula online     |                                                                                                    |                       |  |  |  |  |
| 😥 🖉 Solicitações       |                                                                                                    |                       |  |  |  |  |
| Hatriz curricular      | AV. FRANCISCO SAMUEL LUCCHESI FILHO, 770 - PENHA - 12929-600                                                                                                    |                       |  |  |  |  |
|                        | BRAGANÇA PAULISTA - SP                                                                                                    |                       |  |  |  |  |
|                        | Fore: 1140557000 Fax: 1140557000                                                                                                    |                       |  |  |  |  |
|                        | *** DOCUMENTO VÁLIDO APENAS PRODO STALA ZAÇÃO ***                                                                                                    |                       |  |  |  |  |
|                        | CONTRATO DE PRESTAÇÃO DE SERVIÇOS EDUCACIONAIS                                                                                                    |                       |  |  |  |  |
|                        | Alune: EDUARDO APARECIDO BARBOSA                                                                                                    | CPF: 33720276805      |  |  |  |  |
|                        | Curso: BicchikeCodo En Edocação Este informo                                                                                                    | Bairro: LOT VEM VIVER |  |  |  |  |
|                        | Cidade: BRAGANCA PAULISTA                                                                                                    | Estado: SP            |  |  |  |  |
|                        | Prezado Aluno,                                                                                                    |                       |  |  |  |  |
|                        | 1* - Sua Pré - Rematricula foi concluida com sucesso. Você deverá imprimir 02 vias do contrato, assinar e entregar na Secretaría da Faculdade. Após 24 horas o seu boleto estará disponível no portal para impressão e pagamento para efetivação da rematricula. |                       |  |  |  |  |
|                        | 2º - Solicitações online de Planos de Estudos e Pagamento Proporcional, somente após pagamento                                                                                                    |                       |  |  |  |  |
|                        | (1* Parcela) de 09 a 18/07/2016, após essa data multa de 50,00.                                                                                                    |                       |  |  |  |  |
|                        | 3º - Solicitações pessoalmente na Secretaria da Faculdade de RECAP e Proficiência, somente após pagamento (1º Parcela) de 09 a 18/07/2016, após esa data multa de 50,00.                                                                                         |                       |  |  |  |  |
|                        |                                                                                                    |                       |  |  |  |  |
|                        |                                                                                                    |                       |  |  |  |  |
|                        |                                                                                                    |                       |  |  |  |  |
|                        |                                                                                                    |                       |  |  |  |  |
|                        |                                                                                                    |                       |  |  |  |  |
|                        |                                                                                                    |                       |  |  |  |  |
|                        |                                                                                                    |                       |  |  |  |  |
|                        |                                                                                                    |                       |  |  |  |  |
|                        | Li e aceito.                                                                                                    |                       |  |  |  |  |
|                        |                                                                                                    |                       |  |  |  |  |
|                        |                                                                                                    |                       |  |  |  |  |
|                        |                                                                                                    |                       |  |  |  |  |

10º Passo: Após marcar o "Li e Aceite", aparecerá no final da tela o "Finalizar Matrícula".

| << Voltar | Finalizar matrícula |
|-----------|---------------------|

11º Passo: Após finalizar esta etapa aparecerá a mensagem abaixo, clique em Ok.

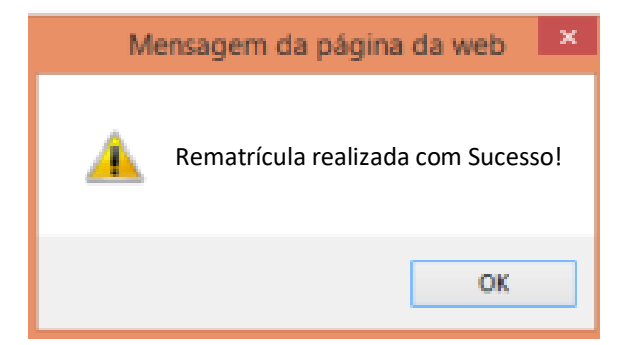

SECRETARIA GERAL DA F.C.L.B.P.